## APP Grupo Cajamar Activación tarjeta en App

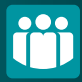

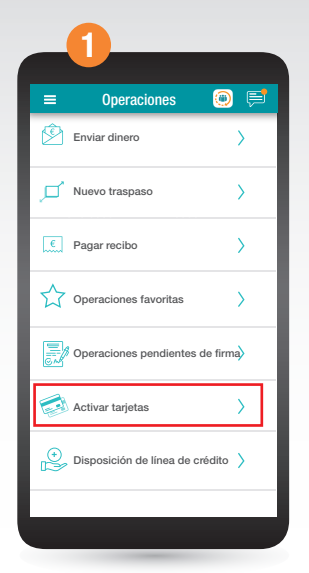

|          | 2                |     |
|----------|------------------|-----|
| ≡        | Activar tarjetas | 0 🛒 |
| <b>4</b> | 51262*****2063   | >   |
|          |                  |     |
|          |                  |     |
|          |                  |     |
|          |                  |     |
|          |                  |     |
|          |                  |     |
|          |                  |     |
|          |                  |     |
|          |                  |     |
|          |                  |     |

Selecciona la tarjeta que deseas activar. En caso de tener más de una, comprueba que la elegida es la correcta.

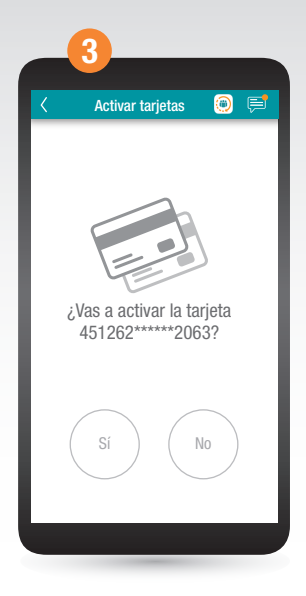

Verifica de nuevo que la tarjeta a activar es la correcta. En este caso, pincha en Si.

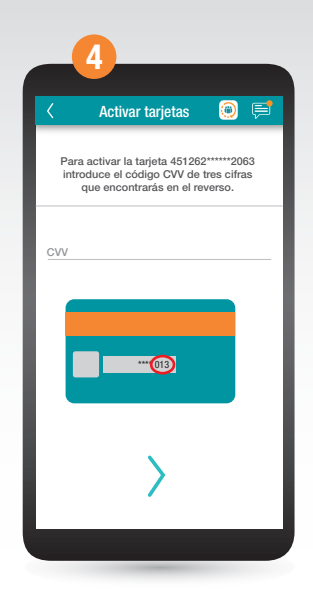

Introduce el CVV, código de tres cifras que encontrarás en el reverso de la tarjeta. Tras ello pincha en ≥ para pasar a la siguiente pantalla en la que se te informará que ya tienes la tarjeta activada.